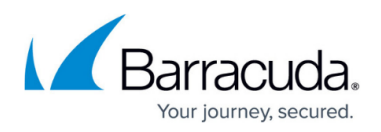

## How to Add a Public Folder to the Public Folder Manager

https://campus.barracuda.com/doc/42048321/

ArchiveOne can process and examine Public Folder content using the rules-based engine by creating policies. Note that public folder archiving is not supported for public folders hosted in Office 365.

Use the following steps to add Public Folders to the Public Folder Manager in order to assign archiving policies to them:

1. Open the ArchiveOne Admin console, right-click **Public Folder Manager**, and click **Add Folder**.

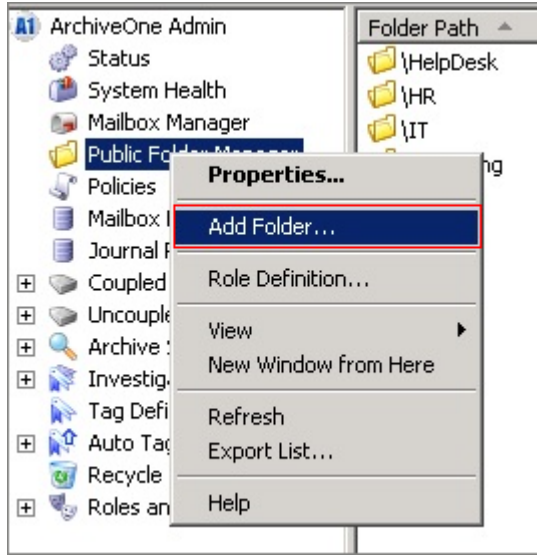

2. In the **Browse Folders** window, click on the public folder you want to add:

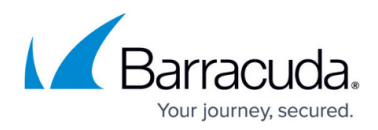

| Browse Folders                                                                                                    | ×                    |          |    |
|----------------------------------------------------------------------------------------------------|----------------------|----------|----|
| Select the folder which you want to search                                                                                                    |                      |          |    |
| All Dublic Foldove                                                                                                    | _                    |          |    |
| HelpDesk                                                                                                    |                      |          |    |
| E - IT<br>⊕- IT<br>⊕- Marketing                                                                                                    |                      |          |    |
|                                                                                                    |                      |          |    |
|                                                                                                    |                      |          |    |
| OK Create folder                                                                                                    |                      |          |    |
| Cancel Help                                                                                                    |                      |          |    |
| Click <b>OK</b> . The <b>Public Folders Properties</b> of                                                                                                | dialog               | box disp | la |
| Public Folder Properties                                                                                                    |                      | ×        |    |
| Folder: \HR\Payroll                                                                                                    |                      |          |    |
| 🔽 Enabled for processing (ie can be selected for processing                                                                                              | ng by a              | policy)  |    |
| ⊢Permissions to search                                                                                                    |                      |          |    |
| <ul> <li>Any users can search into the archive</li> </ul>                                                                                                |                      |          |    |
| Only selected users can search into the archive                                                                                                    |                      |          |    |
| List of users that can<br>search into the archive                                                                                                    |                      |          |    |
| Add                                                                                                    |                      |          |    |
| Even if you grant a user rights to search into the archiv<br>folder, the actual permissions on the Public Folder may<br>user rights to view the results. | ve of thi<br>deny th | is<br>ne |    |
| Repository                                                                                                    |                      |          |    |
| Which repository do you want folder data to be archived                                                                                                  | d to?                |          |    |
| If folder has been archived then data already archived w moved.                                                                                          | will not b           | De       |    |
| Repository Year_2011                                                                                                    |                      | -        |    |
|                                                                                                    |                      |          |    |
| OK Cancel                                                                                                    |                      | Help     |    |

4. Set permissions and select the repository:

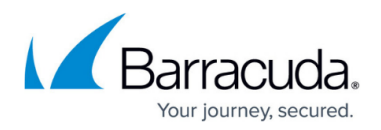

- 1. Select Enabled for processing.
- 2. Click the appropriate permissions.
- 3. Select the repository where archived data is to be stored from this Public Folder by default. Note that you can override the repository through your <u>policy</u> if required.
- 5. Click **OK** to save your settings.
- 6. The public folder is now listed under the **Public Folder Manager** in the ArchiveOne Admin console.

## Barracuda ArchiveOne

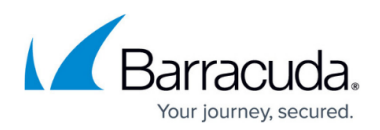

## Figures

- 1. add\_folder.png
- 2. browse\_folders.png
- 3. public\_folder\_properties.png

© Barracuda Networks Inc., 2024 The information contained within this document is confidential and proprietary to Barracuda Networks Inc. No portion of this document may be copied, distributed, publicized or used for other than internal documentary purposes without the written consent of an official representative of Barracuda Networks Inc. All specifications are subject to change without notice. Barracuda Networks Inc. assumes no responsibility for any inaccuracies in this document. Barracuda Networks Inc. reserves the right to change, modify, transfer, or otherwise revise this publication without notice.